## **KSUMobile**

## Generally Available Modules, Features, and Functionality Last Update: 8/25/2011

|           | iOS<br>iPhone and<br>iPod Touch,<br>iOS 3.13+ | Android<br>OS 2.0+ | BlackBerry<br>OS 4.2+ | <b>webOS</b><br>OS 1.4.5+ | Mobile<br>Web <sup>1</sup><br>XHTML and<br>Smart | Comments        |  |
|-----------|-----------------------------------------------|--------------------|-----------------------|---------------------------|--------------------------------------------------|-----------------|--|
| Maps      | $\checkmark$                                  | $\checkmark$       | $\checkmark$          | ×                         | $\checkmark$                                     |                 |  |
| Places    | $\checkmark$                                  | ×                  | $\checkmark$          | ×                         | √ 2                                              |                 |  |
| Transit   | ✓                                             | ×                  | ×                     | ×                         | ×                                                | Being<br>tested |  |
| Tours     | $\checkmark$                                  | ×                  | ×                     | ×                         | ×                                                |                 |  |
| Courses   | $\checkmark$                                  | $\checkmark$       | $\checkmark$          | ×                         | $\checkmark$                                     |                 |  |
| Athletics | $\checkmark$                                  | $\checkmark$       | $\checkmark$          | ×                         | $\checkmark$                                     |                 |  |
| News      | $\checkmark$                                  | $\checkmark$       | $\checkmark$          | ×                         | $\checkmark$                                     |                 |  |
| Library   | $\checkmark$                                  | $\checkmark$       | ×                     | ×                         | $\checkmark$                                     |                 |  |
| Videos    | $\checkmark$                                  | $\checkmark$       | $\checkmark$          | ×                         | ×                                                |                 |  |
| Directory | $\checkmark$                                  | $\checkmark$       | $\checkmark$          | ×                         | $\checkmark$                                     |                 |  |
| Events    | $\checkmark$                                  | $\checkmark$       | $\checkmark$          | ×                         | $\checkmark$                                     |                 |  |
| Images    | $\checkmark$                                  | $\checkmark$       | $\checkmark$          | ×                         | ×                                                |                 |  |
| Get Help  | $\checkmark$                                  | $\checkmark$       | $\checkmark$          | ×                         | ×                                                |                 |  |
| Links     | $\checkmark$                                  | $\checkmark$       | $\checkmark$          | ×                         | ×                                                |                 |  |
| Legend    |                                               |                    |                       |                           |                                                  |                 |  |
| Complete  |                                               | In Progress        |                       | Not Started               |                                                  | Not<br>Offering |  |

<sup>1</sup> XHTML Only

<sup>2</sup>Mobile Web platform will automatically direct users to the best version for their devices. Smart is supported by browsers utilizing WebKit or Gecko layout engines, or other modern browsers (e.g. IE8, IE9, and Opera). This includes most iOS, Android, webOS, and WIndows Phone 7 devices, but more specifically requires: JavaScript enabled with AJAX support; minimally CSS2, recommended CSS 3.

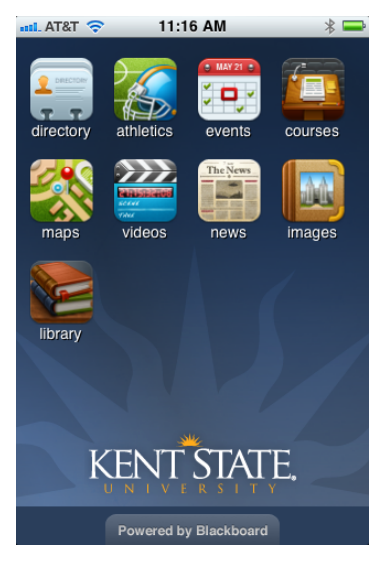

Download the app for free from the Apple App Store and Android and BlackBerry marketplaces. Just search for KSUMobile.

KSUMobile landing screen. Applications are represented with both an icon and text.

Tapping an icon will open the selected application.

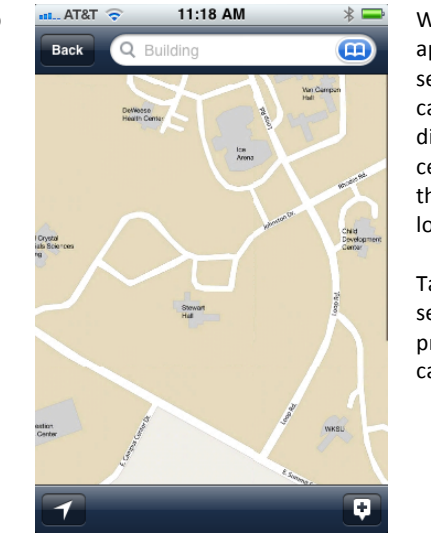

When the Maps application is selected, the campus map is displayed and centered over the user's location.

Tapping the search icon will present a list of categories.

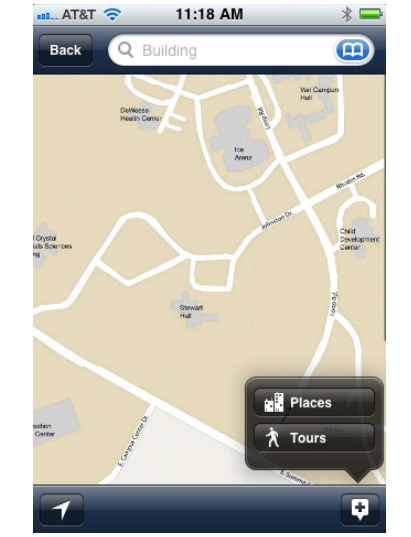

Tap the '+' icon to display the list of Map application plugins.

The Places plugin provides searching and locating of buildings on the campus map. These may be bookmarked.

The Tours plug-in offers predefined routes on the campus with directions marked on the map.

| al At&t 🗢            | 11:18 AM   | * 📟 |  |  |
|----------------------|------------|-----|--|--|
| Cancel               | Categories | -   |  |  |
| Athletics/Recreation |            |     |  |  |
| Compu                | ٥          |     |  |  |
| Dining               | ٥          |     |  |  |
| Residence Halls 📀    |            |     |  |  |
|                      |            |     |  |  |

Tapping on Places presents a submenu where the user can drill down to buildings by category.

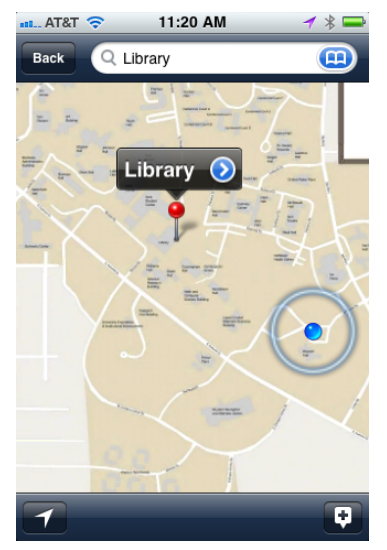

A selected building is highlighted on the map (red push pin) The blue dot is the user's current location.

Clicking twice on the Compass icon (bottom left) will orient the map to the direction the user is facing.

| AT&T                        | 🗢 🛛 11:18 AM 🛛 🕸 🗖 |  |  |  |  |
|-----------------------------|--------------------|--|--|--|--|
| Cancel                      | Tours              |  |  |  |  |
| Kent State Tour             |                    |  |  |  |  |
| McGilvrey Tour              |                    |  |  |  |  |
| Science Mall and Rec Center |                    |  |  |  |  |

Tapping on Tours presents the list of pre-defined tours from which the user can select one to explore.